# Kurzanleitung zur Überprüfung der QS-Lieferberechtigung

Jeder QS Systemteilnehmer kann tagesaktuell seine Lieferberechtigung in der öffentlichen Suchabfrage von QS überprüfen: Hierzu müssen Sie den folgenden Link aufrufen: <u>https://www.q-s.de/softwareplattform/</u>

### 1. Zuerst müssen Sie hier den Button "Systempartnersuche" anklicken

| <i>Bitte beachten Sie, dass der Browser Internet Explorer, der seit einigen Jahren von Microsoft nicht mehr unterstützt wird, nicht mehr in allen<br/>Funktionen mit der Datenbank kompatibel ist. Ändern Sie Ihren Browser z.B. auf Google Chrome, Firefox, Microsoft Edge, Opera oder Safari.</i> |              |                      |  |
|----------------------------------------------------------------------------------------------------|--------------|----------------------|--|
| Neu bei QS                                                                                                    | Anmelden     | Lieferberechtigung   |  |
| > Neuanmeldung                                                                                                    | Benutzername |                      |  |
|                                                                                                    | Passwort     | > Systempartnersuche |  |

#### 2. Danach müssen Sie die entsprechende Stufe auswählen

| Systempartner Suche: > Auswahl der Stufe × |                                                    |     |          |
|--------------------------------------------|----------------------------------------------------|-----|----------|
|                                            |                                                    |     | Weiter > |
| Bitte wählen Sie eine Stufe                | Futtermittelwirtschaft                             | - 4 |          |
|                                            | Futtermittelwirtschaft                             |     |          |
|                                            | Landwirtschaft (inkl. Tiertransport)/Erzeugung     |     |          |
|                                            | Brüterei (inkl. Tiertransport)                     |     |          |
|                                            | Schlachtung/Zerlegung (inkl. Tiertransport)        |     |          |
|                                            | Verarbeitung Fleisch                               |     |          |
|                                            | Lebensmitteleinzelhandel                           |     |          |
|                                            | Großhandel/Logistik Obst, Gemüse, Kartoffeln       |     |          |
|                                            | Fleischerhandwerk                                  |     |          |
|                                            | Fleischgroßhandel                                  |     |          |
|                                            | Bearbeitung/Verarbeitung Obst, Gemüse, Kartoffeln  |     |          |
|                                            | Bündler Landwirtschaft/Erzeugung/Fleischerhandwerk | ]   |          |

- $\rightarrow$  "Landwirtschaft (inkl. Tiertransport)/Erzeugung" oder  $\rightarrow$  "Futtermittelwirtschaft"
- → Bestätigen Sie die Auswahl mit dem Button "Weiter>"
- 3. Nun geben Sie die VVVO-Nummer Ihres Zulieferers/Tiertransporteurs bei Standortnummer ein: Oder die QS-ID: z.B. 4031735931235

|                 |                                         | Sortierung       |   |
|-----------------|-----------------------------------------|------------------|---|
|                 |                                         |                  |   |
| QS-Id's         |                                         | Kein Treffer     |   |
|                 |                                         | .i.              |   |
| Standortnummern |                                         | Kein Treffer     |   |
|                 |                                         |                  |   |
|                 |                                         |                  |   |
| GGN / (Sub)-GLN |                                         | Kein Treffer     |   |
|                 |                                         |                  |   |
|                 | Suchen                                  |                  |   |
|                 |                                         |                  |   |
|                 | anerkannte landwirtschaftliche QSG Betr | riebe (Dänemark) |   |
| 9.11.2020       |                                         |                  |   |
| 0               | lisfestere statistic Deschulding and    |                  | 7 |

- $\rightarrow$  Die VVVO-Nummer in Standortnummern eingeben [15 stellig, 276091234567890] oder QS-ID
- $\rightarrow$  Bestätigen Sie die Eingabe mit dem Button "Suchen"

## 4. Prüfen Sie nun die QS-Lieferberechtigung

| Standortnummer  | lieferberechtigte Produktionsart                                                 |  |
|-----------------|----------------------------------------------------------------------------------|--|
| 276091711250104 | Rindermast + Fresser-/Kälberaufzucht + Milchviehhaltung/Kälberaufzucht<br>(1013) |  |

#### → Grün bedeutet, lieferberechtigt

| Standortnummer  | lieferberechtigte Produktionsart | nicht lieferberechtige Produktionsart                                            |
|-----------------|----------------------------------|----------------------------------------------------------------------------------|
| 276093761500056 |                                  | Rindermast + Fresser-/Kälberaufzucht +<br>Milchviehhaltung/Kälberaufzucht (1013) |

→ **Rot** bedeutet, nicht lieferberechtigt